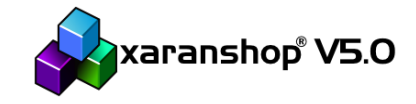

In diesem Dokument finden Sie Informationen zu den letzten Änderungen in dieser Programmversion.

**WICHTIG:** Führen Sie vor der Installation der neuen Programmversion eine Datensicherung der Datenbank durch. Im Menü "Extras" -> "Datenbanksicherung" erstellen Sie eine Sicherung Ihrer wichtigen Daten. Alternativ nutzen Sie einfach den xaranshop Backup-Stick.

# Inhaltsverzeichnis

| 1. | Unterschiedliche Preise pro Benutzergruppe                   | . 2 |
|----|--------------------------------------------------------------|-----|
| 2. | MwSt. Einstellungen pro Benutzergruppe                       | . 2 |
| 3. | MwSt. Sätze pro Land                                         | . 3 |
| 4. | Versandkosten pro Land                                       | . 4 |
| 5. | Neuer Knopf "Frage zum Artikel"                              | . 5 |
| 6. | Weitere kleinere Änderungen und Anpassungen in der Übersicht | . 5 |

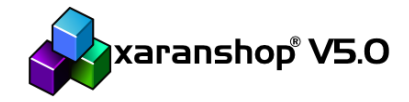

### 1. Unterschiedliche Preise pro Benutzergruppe

Für jeden Artikel, jede Artikelvariante und auch für alle Staffelpreise können jetzt für jede Benutzergruppe (1-9 wobei 9 der Administrator ist) unterschiedliche Preise für einen Artikel hinterlegt werden. Damit können Sie einer bestimmten Benutzergruppe z.B. bessere Preise zur Verfügung stellen oder Händlerpreise hinterlegen.

Um diese Funktion zu nutzen, klicken Sie auf das kleine graue Zahnradsymbol über der Artikelliste:

Bezeichnung Deutsch

Es öffnet sich das Artikeldatenspalten Fenster. Aktivieren Sie die entsprechenden Spalten "artikel\_preis\_benutzergruppeX" (X = 1 - 9):

| - | <b>&amp;</b> |                       | xaranshop V5.0.18.2   | - Spaltenansichten |
|---|--------------|-----------------------|-----------------------|--------------------|
|   |              | xarans                | hop®V5.               | 0                  |
|   | Abbildungen  | Schlagworte und Notiz | en Vorschau Audio und | Video              |
|   | Abbildunge   | n                     |                       |                    |
|   | 🔽 artikel_g  | ıtin                  |                       |                    |
| 1 | ✓ artikel_p  | reis                  |                       |                    |
| - | artikel_p    | reis_benutzergruppe1  |                       |                    |
| - | artikel_p    | reis_benutzergruppe2  |                       |                    |
| - | artikel_p    | reis_benutzergruppe3  |                       |                    |
| 1 | artikel n    | reis_benutzergruppe4  |                       |                    |
| l | artikel p    | reis benutzergruppe6  |                       |                    |
| 1 | artikel p    | reis benutzergruppe7  |                       |                    |
|   | 📃 artikel_p  | reis_benutzergruppe8  |                       |                    |
| 1 | 📃 artikel_p  | reis_benutzergruppe9  |                       |                    |
|   | 🔲 artikel n  | iks                   |                       |                    |

Zusätzlich können Sie noch die Spalten "artikel\_mwst\_benutzergruppeX" (X = 1 – 9) aktivieren. Dann können Sie auch den jeweiligen MwSt. Satz beeinflussen. Bestätigen Sie die Änderung dann per Klick auf den "OK"-Knopf. Jetzt werden die neuen Spalten in der Artikelansicht angezeigt und können bearbeitet werden.

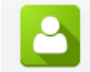

Die Benutzergruppe eines Kunden können Sie unter "Benutzer" einstellen. Ändern Sie dort einfach die Gruppe in einen Wert zwischen 0 und 9. Die Gruppe 0 hat sieht immer den normalen Artikelpreis. Die Benutzergruppe kann nur für Kundenkonten mit Anmeldung angepasst werden.

## 2. MwSt. Einstellungen pro Benutzergruppe

Neben den Preisen kann auch die Berechnung der MwSt. pro Benutzergruppe angepasst werden. Dies benötigen Sie z.B. wenn "normale" Kundenkonten für Endkunden genutzt werden. Dann müssen Preise "inkl. MwSt." berechnet und auch dargestellt werden. Möchten Sie im gleichen Shop aber auch Händler die Möglichkeit zur Bestellung geben, dann stellen Sie die MwSt. Berechnung dieser Kundengruppe auf "exkl. MwSt.". Damit sieht ein Händler

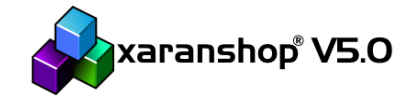

Preise dann netto, wo hingegen Endkunden die Preise brutto sehen. Zusätzlich stellen Sie dann noch die Preise je Benutzergruppe ein (siehe oben) um Ihren Händlern pro Artikel individuelle Rabatte zu gewähren.

Die Berechnung der MwSt. pro Benutzergruppe stellen Sie wie folgt ein:

- a) Öffnen Sie die MwSt. Einstellungen unter: Menü "Optionen" -> "Berechnung der MwSt."
- b) Wählen Sie im unteren Bereich "alle Preise gelten" zuerst die Benutzergruppe aus der Liste aus.
- c) Setzen Sie dann die gewünschte Berechnungsmethode
- d) Speichern Sie die Einstellungen über den "Speichern" Knopf

#### 3. MwSt. Sätze pro Land

Ab dieser Programmversion können Sie MwSt. Sätze für jedes aktivierte Lieferland einstellen. Die Lieferländer aktivieren Sie über das Menü ""Optionen" -> "Länder". Sobald Sie die gewünschten Lieferländer aktiviert haben, öffnen Sie erneut das Fenster "Berechnung der MwSt." im Menü "Optionen". Klicken Sie dort auf den Knopf "MwSt. pro Land einstellen"-

MwSt. pro Land einstellen

Es öffnet sich ein neues Fenster mit den Einstellungsmöglichkeiten:

| <b>&amp;</b>    | xaranshop V5.0.1                            | 8.2 - MwSt. Eir   | nstellungen | pro Land      |       | - • X        |
|-----------------|---------------------------------------------|-------------------|-------------|---------------|-------|--------------|
| _🌛 🗴            | karanshop <sup>®</sup> V                    | 5.0               |             |               |       |              |
| MwSt. Einstellu | ngen                                        |                   |             |               |       |              |
| Wählen Sie zue  | erst das Land, für das Sie die Mehrwertsteu | ersätze ändern mö | chten:      |               |       |              |
| Deutschland (   | DE)                                         |                   | *           |               |       |              |
| Steuersatz 0    | keine MwSt.                                 | 0,00 🜩            | %           |               |       |              |
| Steuersatz 1    | normale MwSt.                               | 19,00 🚖           | %           |               |       |              |
| Steuersatz 2    | reduzierte MwSt.                            | 7,00 🚔            | %           |               |       |              |
| Steuersatz 3    | (nicht Deutschland)                         | 0,00 🜩            | %           |               |       |              |
| Steuersatz 4    | (nicht Deutschland)                         | 0,00              | %           |               |       |              |
|                 |                                             |                   |             |               |       |              |
|                 |                                             |                   |             |               |       |              |
|                 |                                             |                   |             |               |       |              |
|                 |                                             |                   |             |               |       |              |
|                 |                                             |                   |             |               |       |              |
|                 |                                             |                   |             | £03           | ?     | $\checkmark$ |
| Speichern       |                                             |                   |             | Standardwerte | Hilfe | Ok           |

Wählen Sie dort zuerst das Lieferland aus und geben Sie dann darunter die gewünschten MwSt. Sätze ein. Durch einen Klick auf den "Speichern"-Knopf übernehmen Sie die Änderungen.

Mit diesen Einstellungen können Sie z.B. für Länder außerhalb der EU 0% MwSt. berechnen lassen oder bei Ländern mit Exportbeschränkungen ggf. die MwSt. des entsprechenden Landes eintragen.

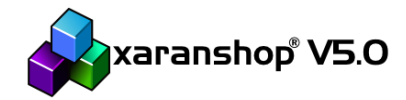

Versandkosten Zusatzdienstleistu

Selbstabholung

Versand Deutschland

Versand weltweit

Versand Deutschland m Versand Europa

Versand mit Paketdienst Versand mit Paketdienst Versand mit Paketdienst

Bezeichnungen ändern Beschreibungen ändern

> negative Versandkosten erlauben

Versandkostentabellen

bearbeiten Berechnung nach Tabellen

## 4. Versandkosten pro Land

Ab dieser Programmversion kann für jedes aktivierte Lieferland eine Versandkostentabelle hinterlegt werden. Dazu öffnen Sie die Versandkostenoptionen (Menü "Interaktiv" -> "Versandkosten"). Wählen Sie eine Versandkostenoption in der Liste links aus und stellen dafür die Berechnungsmethode auf "Berechnung nach Tabellen" ein. Klicken Sie dann auf den Knopf "Versandkostentabellen bearbeiten".

Es öffnet sich ein neues Fenster in dem Sie zuerst das Land wählen, für das Sie eine Versandkostentabelle anlegen möchten. Dann tragen Sie darunter in die Tabelle jeweils einen Wert sowie die Versandkosten ein. Der Wert kann dabei entweder der "Bestellwert", das "Gewicht" oder die "Menge" darstellen. Die Einstellung des Werts gilt für alle Länder global.

| 4                                                                                                    |                 | xaranshop \          | /5.0.18.2 - Versandk | ostentabellen |       | = ¤ 🔀 |
|----------------------------------------------------------------------------------------------------|-----------------|----------------------|----------------------|---------------|-------|-------|
| _                                                                                                    | xarar           | nshop <sup>®</sup> ' | V5.0                 |               |       |       |
| Versan                                                                                                    | dkostentabellen |                      |                      |               |       |       |
| Die Versandkostentabelle pro Land gilt für alle Versandoptionen. Die tabellarische Staffelung der Versandkostentabelle gilt global für alle |                 |                      |                      |               |       |       |
| versandköstenopuonen.<br>Wählen Sie zuerst das Land, für das Sie eine Versandtabelle anlegen möchten: tabellarisch gestaffelt nach          |                 |                      |                      |               |       |       |
| Deutschland (DE)                                                                                                    |                 | Bestellwe            | rt 🔘 Gewicht         | ○ Menge       |       |       |
|                                                                                                    | ab Wert         | Versandkosten        |                      |               |       |       |
| * 1                                                                                                    |                 |                      |                      |               |       |       |
|                                                                                                    |                 |                      |                      |               |       |       |
|                                                                                                    |                 |                      |                      |               |       |       |
|                                                                                                    |                 |                      |                      |               |       |       |
|                                                                                                    |                 |                      |                      |               |       |       |
|                                                                                                    |                 |                      |                      |               |       |       |
|                                                                                                    |                 |                      |                      |               |       |       |
|                                                                                                    |                 |                      |                      |               |       |       |
|                                                                                                    |                 |                      |                      |               |       |       |
|                                                                                                    | 0               |                      |                      |               | ()    |       |
| Speich                                                                                                    | iern            |                      |                      |               | Hilfe | Ok    |

Wird die Option "Versandkosten pro Land" genutzt, erscheint im Onlineshop im Warenkorb neben der Auswahl der Versandart auch noch eine Auswahlliste mit dem jeweiligen Land. Dadurch hat ein Kunde die Möglichkeit vor Aufgabe der Bestellung die Gesamtkosten der Bestellung zu erfahren. Natürlich lassen sich alle Parameter während einer Bestellung auch weiterhin noch anpassen.

<u>TIPP</u>: Aktivieren Sie nur eine Versandoption (ggf. auch Selbstabholung), dann wird bei der Bestellung das gewählte Land zur Berechnung der Versandkosten herangezogen und Kunden können nicht "versehentlich" eine günstigere Versandoption wählen.

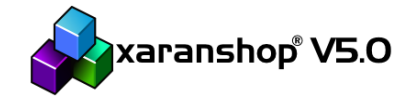

## 5. Neuer Knopf "Frage zum Artikel"

In den Einstellungen zu den Artikeldetails (Menü "Interaktiv" -> "Artikeldetails") kann jetzt global die Option "Frage zum Artikel" eingestellt werden. Im Onlineshop erscheint dadurch auf der Artikeldetailseite ein Knopf "Frage zum Artikel". Klickt ein Kunde diesen Knopf an, wird er automatisch auf die "Kontakt" Seite weitergeleitet und ein vorbelegter Text, der den Artikel beschreibt eingefügt. Hierbei wird die zuvor getroffene Auswahl an möglichen Varianten berücksichtigt. Kunden können so einfach und unkompliziert eine Anfrage zu einem Artikel stellen.

## 6. Weitere kleinere Änderungen und Anpassungen in der Übersicht

Neben den oben genannten Neuerungen und Änderungen sind außerdem noch folgende kleinere Anpassungen und Fehlerbehebungen enthalten:

- Unter "Inhalte" und "Webseiten" kann die automatische Aktualisierung der Vorschau jetzt deaktiviert werden. Dadurch kann der Quelltext schneller bearbeitet und die Vorschau bei Bedarf aktiviert werden.
- Wird ein Artikel in der Artikelliste dupliziert, dann springt der Cursor jetzt auf den Quellartikel zurück
- Wird als Zahlungsmethode PayPal angeboten, dann wird jetzt nicht mehr der Gesamtbetrag an PayPal übermittelt sondern auch die Versandkosten und Steuern als einzelne Positionen gesendet. Dadurch können weniger Gebühren entstehen.
  ACHTUNG! xaranshop Kunden, die eine angepasste PayPal Vorlage nutzen, müssten hier ggf. Anpassungen vornehmen. Der im xaranshop integrierte PayPal Quelltext (Tab "Einstellungen) hat sich geändert.
- Abmessungen für die Layout Bereiche ("oberhalb", "oben", links" usw.) können in den Einstellungen vergrößert werden. Bisher bestand ein Limit von 300 Pixeln.
- "Webseiten" können jetzt größer als 64KB sein. Die Datenspalten für die Inhalte der Webseiten wurden erweitert, sodass jetzt größere Datenmengen aufgenommen werden können.
- Einige kleinere Fehlerbehebungen wurden umgesetzt. Siehe hierzu die Webseite: http://www.xaran.de/wids-124\_85-Weiterentwicklung-V5-0.html